## Clearing Google Chrome Browsing History (Do weekly!!)

- 1. Open Google Chrome (disregard any page you are currently viewing. Press and hold "ctrl+H" (quotes not included)
- 2. Google Chrome history is displayed.
- 3. Click "Clear Browsing Data" on left side of screen
- 4. In the "Clear Browsing Data" window, in the time range section, click this.
- 5. Change the time range to "All Time"
- 6. Make sure that each option is checked
- 7. Click on the blue Clear Data button and wait for history to be removed.
- 8. When cleanup is complete, you can shut down Google Chrome or just go to any website you desire.